## iPadの使い方

# 電源の入れ方切り方

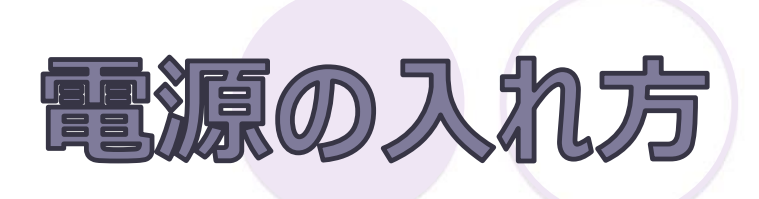

#### 本体上部にある「電源ボタン」を 数秒長押しする

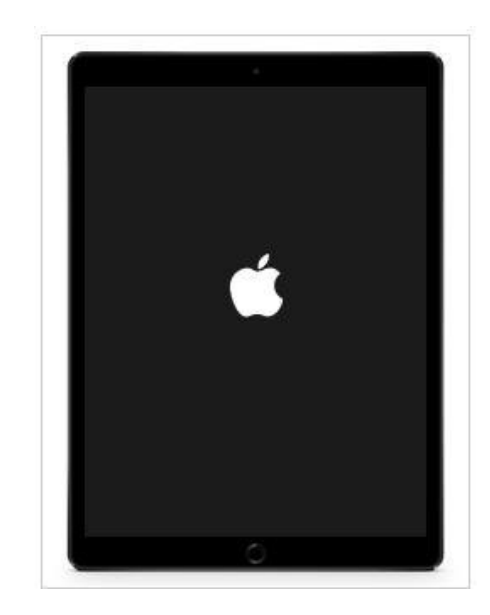

Appleのマークが 表示されれば 「電源ボタン」を 離してもOKです。

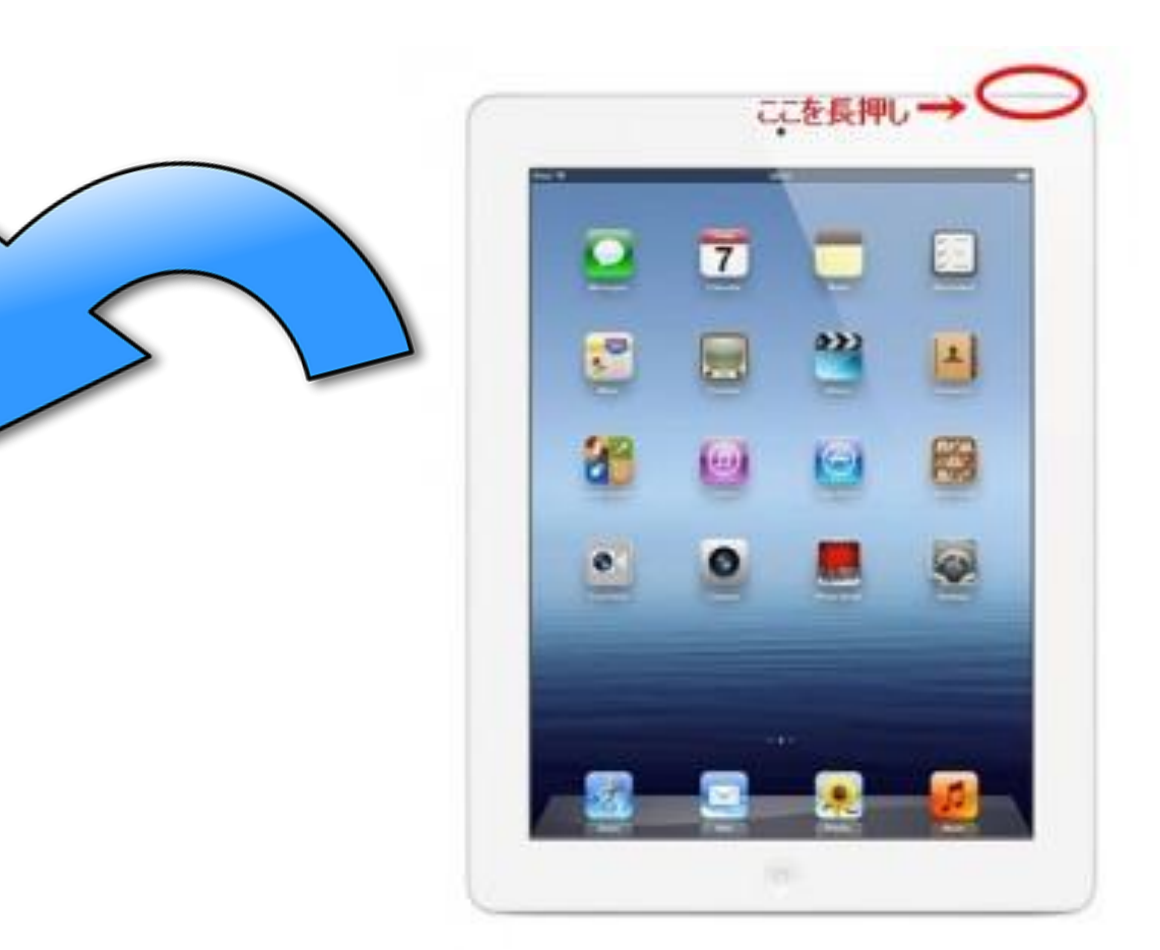

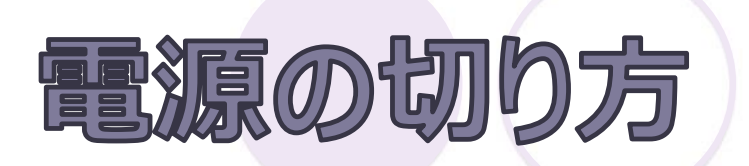

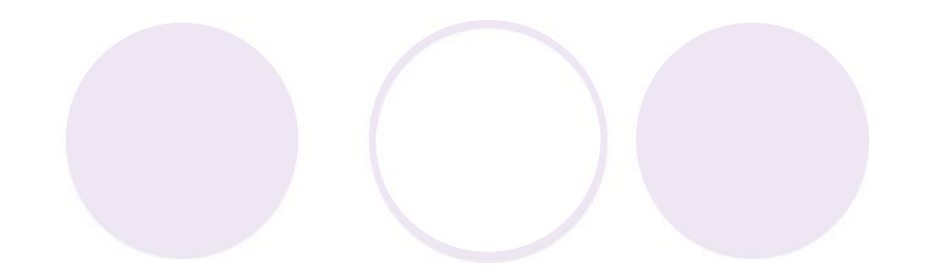

①本体上部にある「電源ボタン」を 数秒長押しする

#### ②画面上部に表示される 「電源」アイコンをスライドする

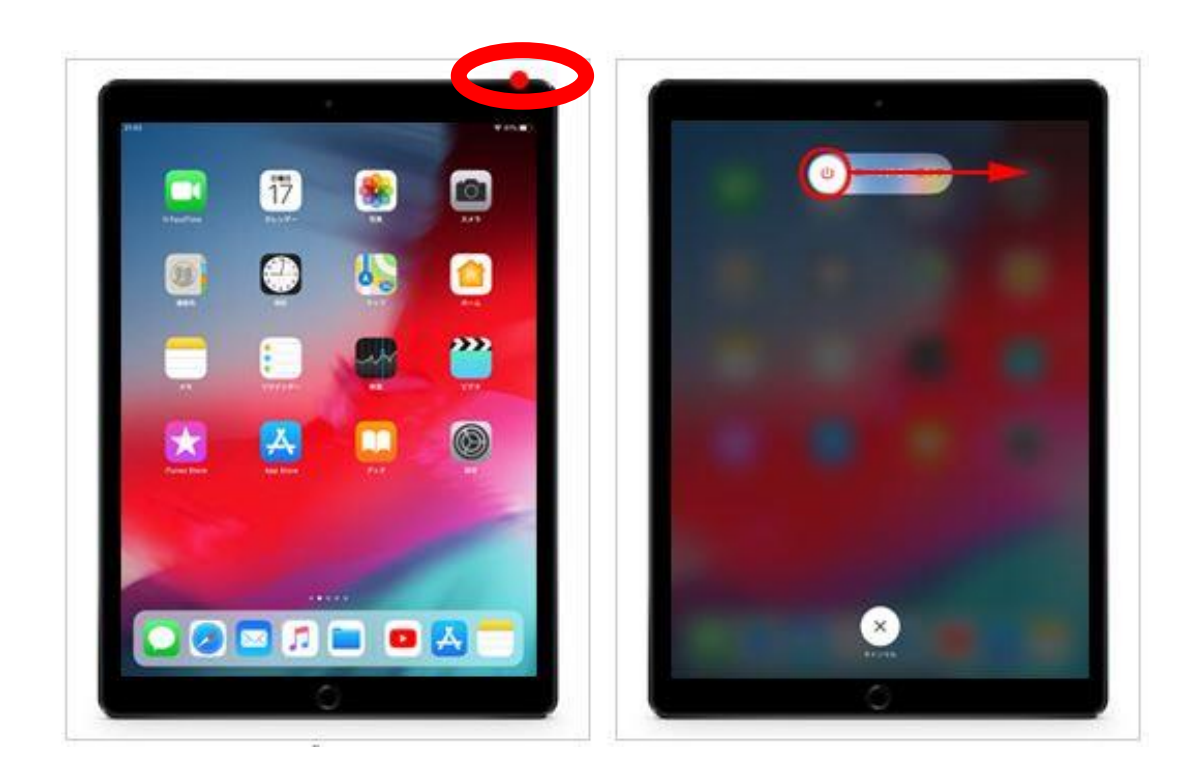

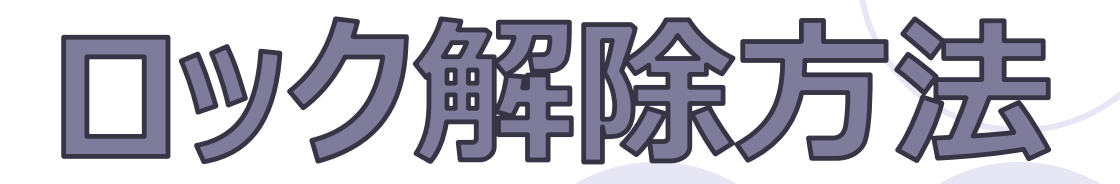

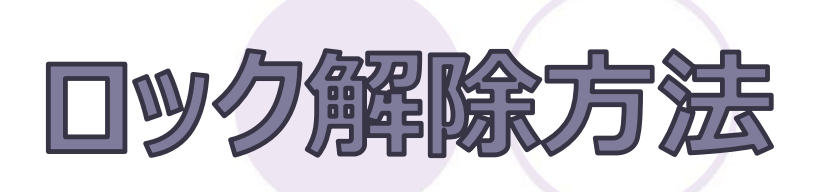

①画面上をタップ

### ②パスコードを入力する

※初期設定時は

### 000000 (ゼロ6つ)

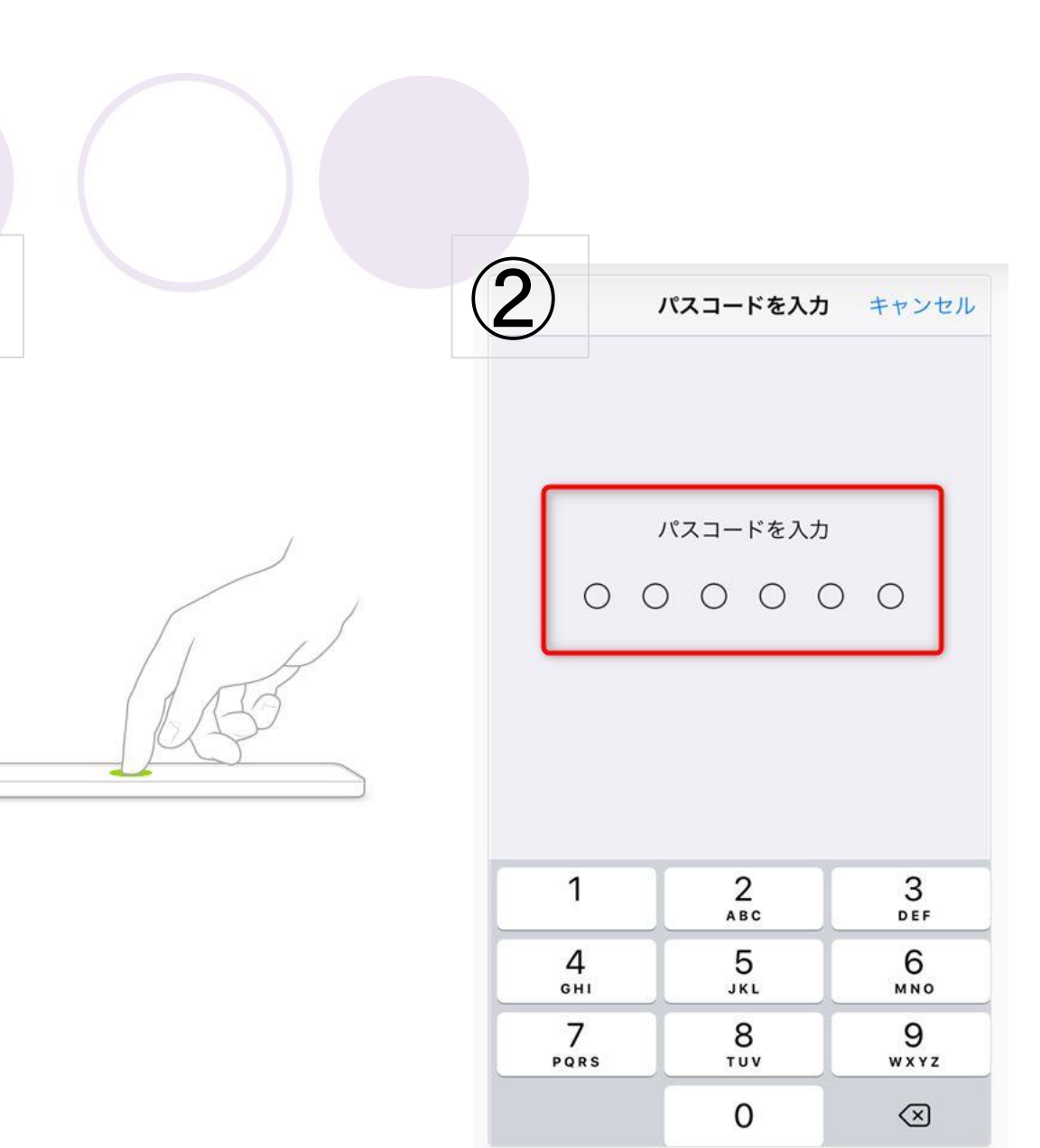

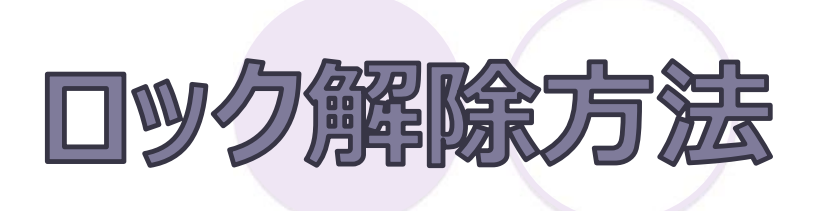

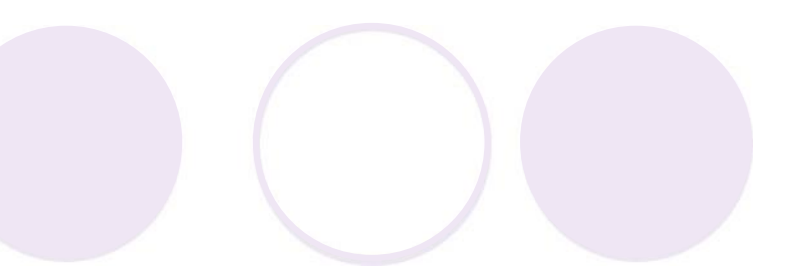

### ホーム画面が表示されます

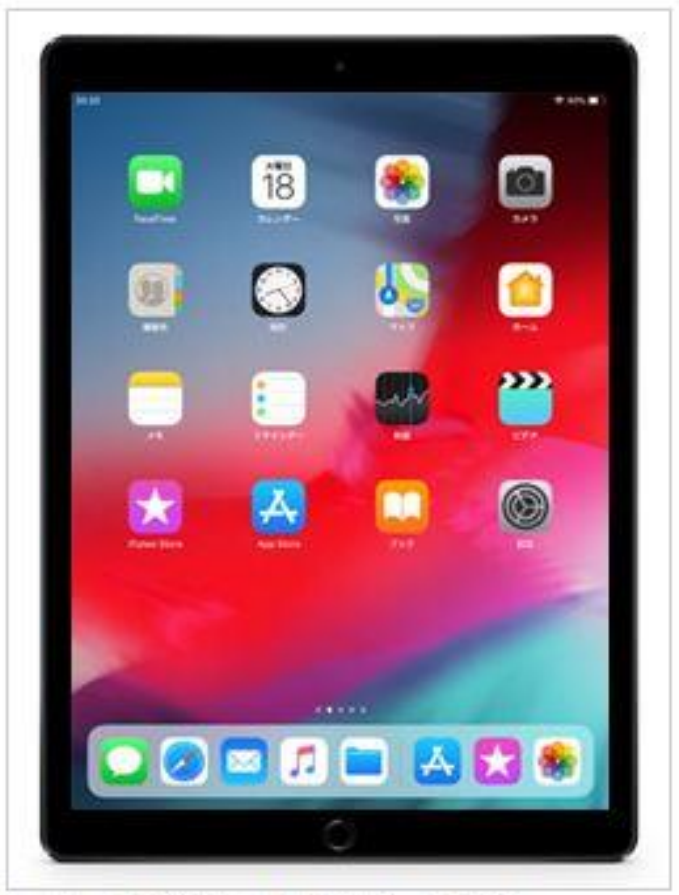

## 操作中にホームに戻る方法

### 操作中にホームに戻る方法

### ①本体下の「ホームボタン」

を押します

②ホーム画面に戻ります

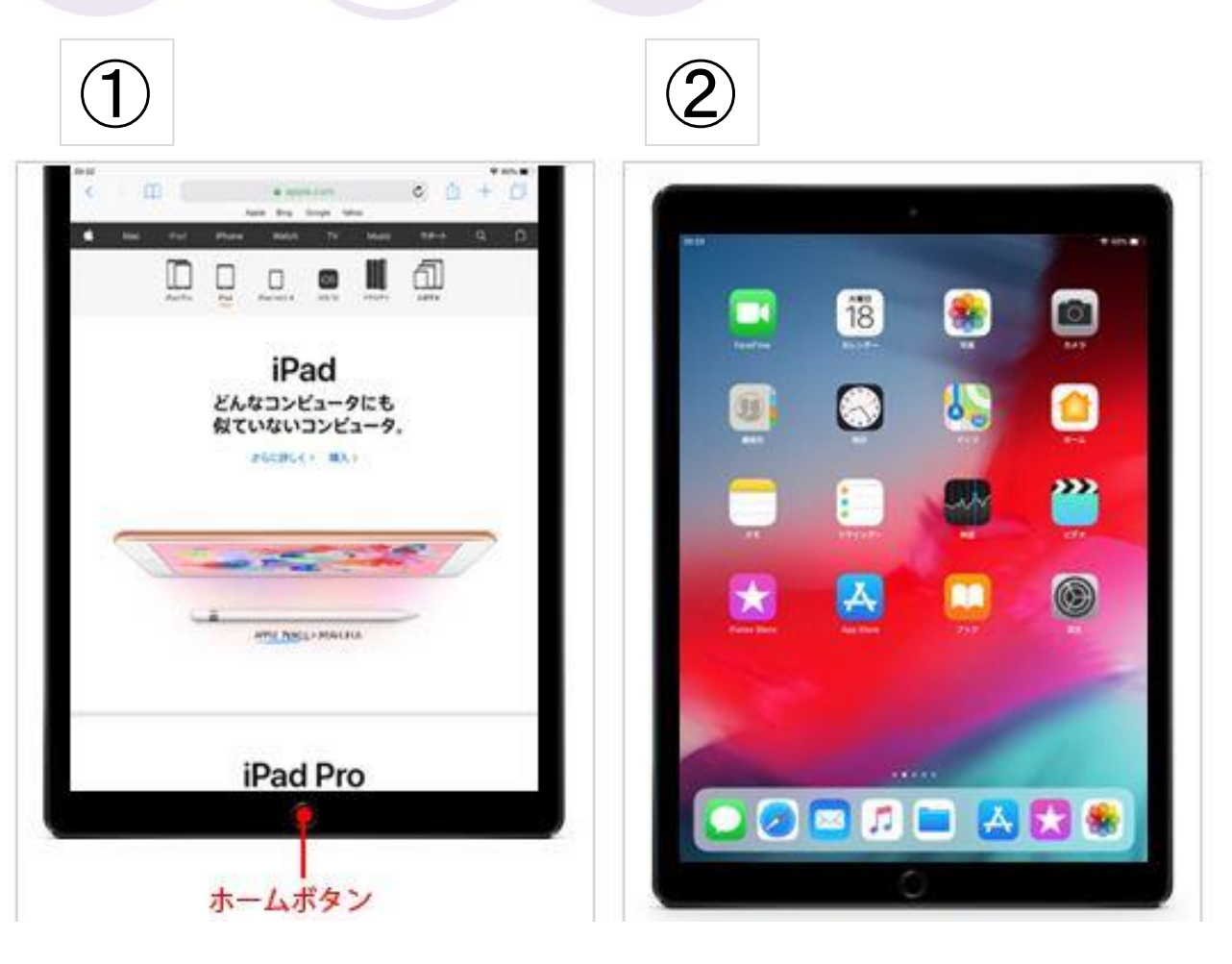

#### 「パスコードロック」はセキュリティ対策として 非常に重要な設定項目です。

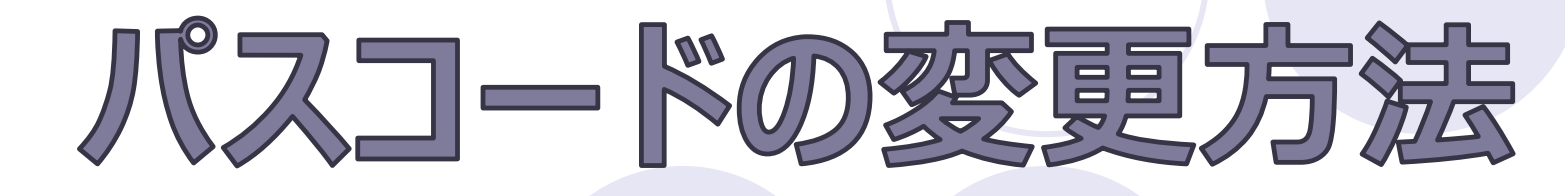

パスコードロックをしていないと、 万がーiPadを紛失してしまった場合に 端末の中に入っている連絡先・メール・写真など **個人情報が流出してしまう恐れがあります。** しっかりと設定しておきましょう。

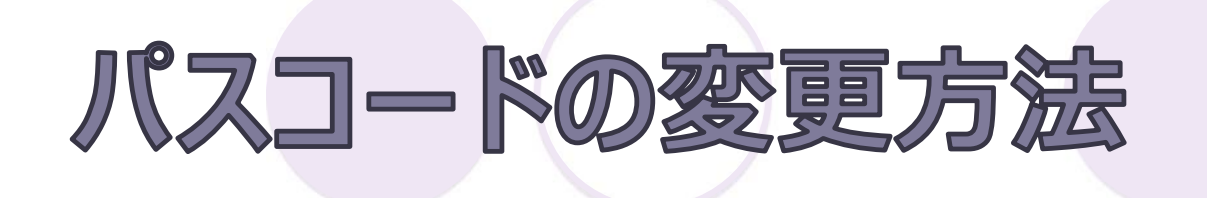

### ①ホーム画面から設定を

### タップします

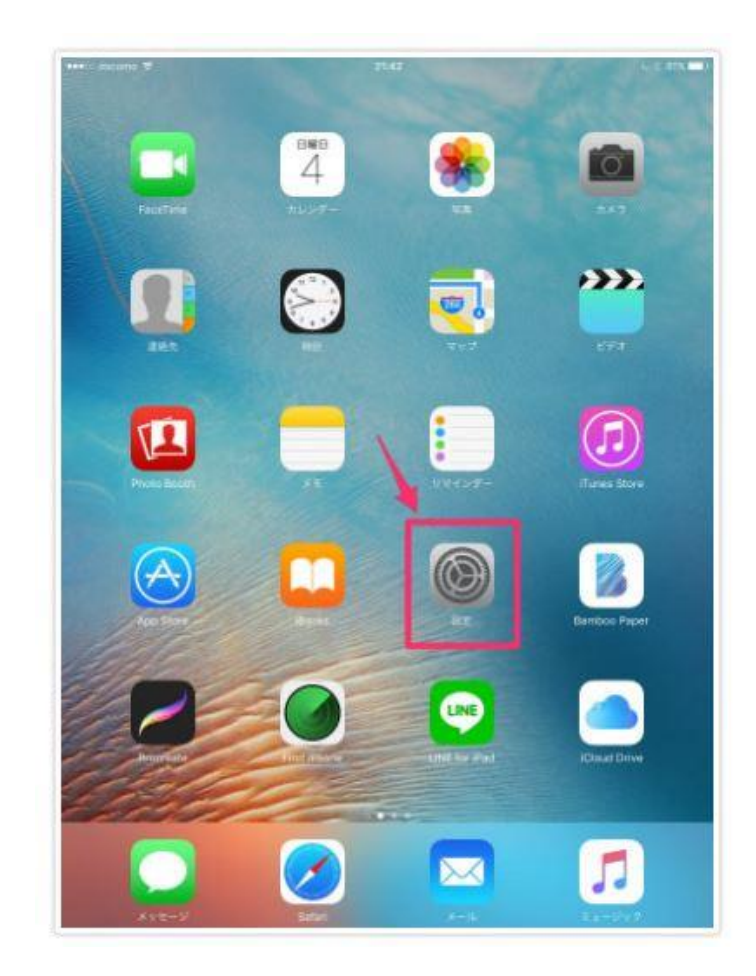

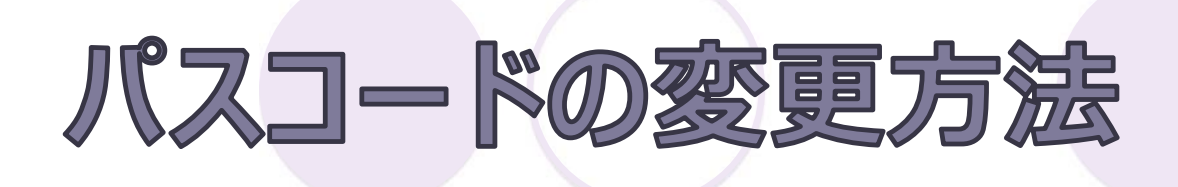

### ①「Touch IDとパスコード」 を選択します。

# ②任意の数字6桁を

### パスコードとして入力します。

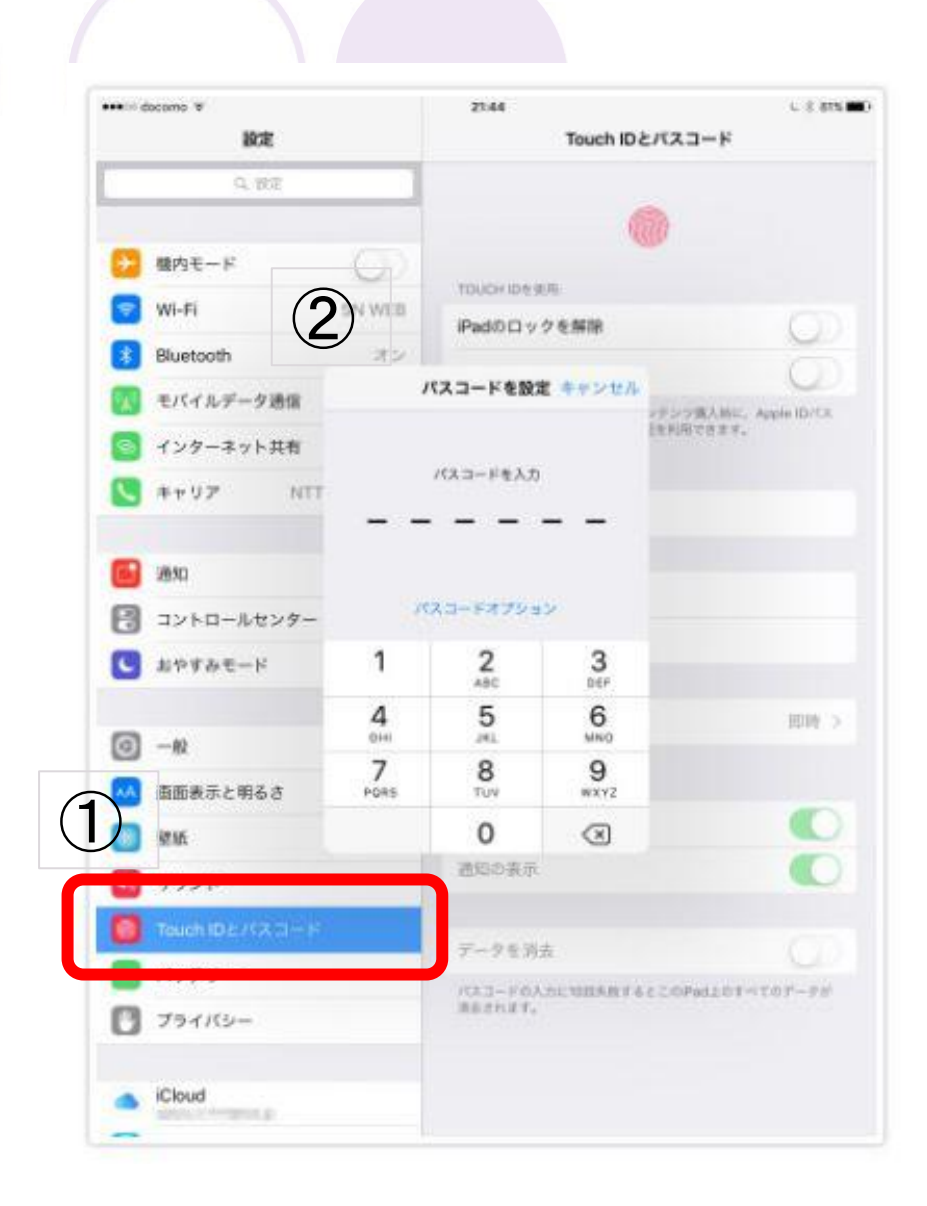

### パスコードの変更方法

### 確認でもう一度

### 先ほど入力した

6桁のパスコードを

入力します。

| ₩₩ docene ¥<br>BCE<br>Q. 1912 |                          |          | 21:44 し 8 8151<br>Touch IDとバスコード            |           |             |                  |
|-------------------------------|--------------------------|----------|---------------------------------------------|-----------|-------------|------------------|
|                               |                          |          |                                             |           |             |                  |
| 2                             | 職内モード                    | 0        | TOUCHIDE                                    | 05        |             |                  |
|                               | WI-FI                    | SN WEB   | iPadのロックを解除                                 |           |             | 0                |
| *                             | Bluetooth                | 32       | 22 - VAN                                    |           |             | 0                |
| ×.                            | モバイルデータ通信                | ,        | 171-15B                                     | 12278     |             | AME, Apple ID/CR |
| 9                             | インターネット共有                | 121.18   |                                             |           | LEPINCE IF. |                  |
| 5                             | ***7 NTT                 | パスコードを入力 |                                             |           |             |                  |
|                               |                          |          |                                             |           |             |                  |
|                               | 2850                     |          |                                             |           |             |                  |
| 8                             | コントロールセンター               | 1        | スコードオプション                                   |           |             |                  |
| C                             | おやすみモード                  | 1        | 2                                           | 3         |             |                  |
|                               |                          | 4        | 5                                           | 6         |             | 1016.5           |
| 0                             | -10                      | 7        |                                             | MIN0      |             |                  |
| **                            | 直面表示と明るさ                 | PORS     | TUV                                         | WXYZ      |             |                  |
|                               | \$2.16                   |          | 0                                           | $\otimes$ |             |                  |
|                               | サウンド                     |          | 通知の表示                                       |           |             |                  |
| 0                             | Touch ID 2752 THE        |          |                                             |           |             |                  |
| 0                             | パッテリー                    |          | データを消去                                      |           |             |                  |
| n                             | プライバシー                   |          | RAD-FOADLUBERET&CCOPadLOT-TOF-F#<br>RESNIT. |           |             |                  |
| -                             |                          |          |                                             |           |             |                  |
|                               | iCloud                   |          |                                             |           |             |                  |
|                               | Party of Condition Party |          |                                             |           |             |                  |

## パスコードの変更方法

#### 誤入力に注意

iPadのロックを解除するために誤ったパスコードを 入力すると連続して間違えた回数に応じて、 パスコード再入力を受け付けてくれるまでの時間が 伸びていきます。

11回連続で間違えると「iPadは使用できません」と 表示されてロックが解けなくなり、使用不能となる ので強制初期化するしかありません。 パスコード忘れに注意

iOSのバージョンアップに伴う 自動アップデートの後や、 何らかの理由で再起動した後で パスコード入力が必要になった際、 立ち上げられなくなってしまいます。 Appleに問い合わせをしても解除はできません。 (情報システム室でも管理はしておりませんので ご注意ください)

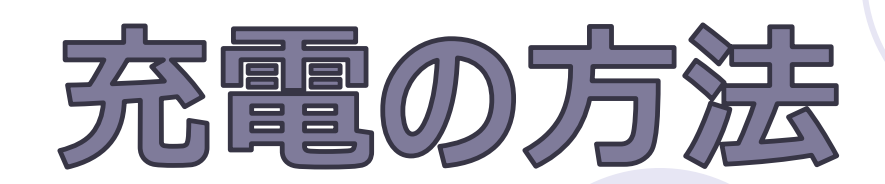

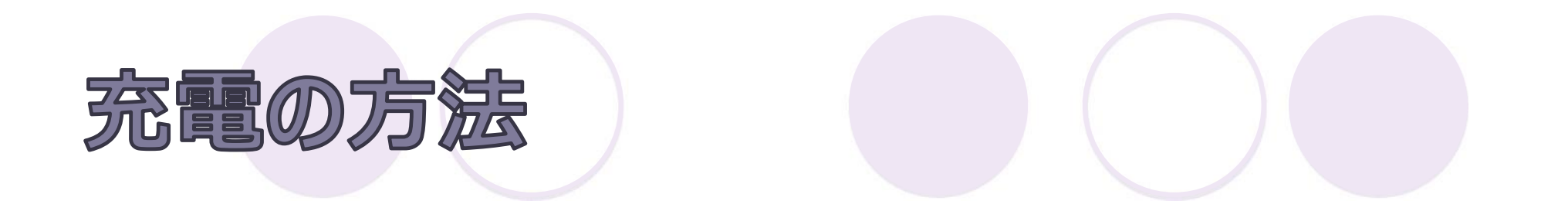

### 充電器はケーブルと

#### 一緒に使います

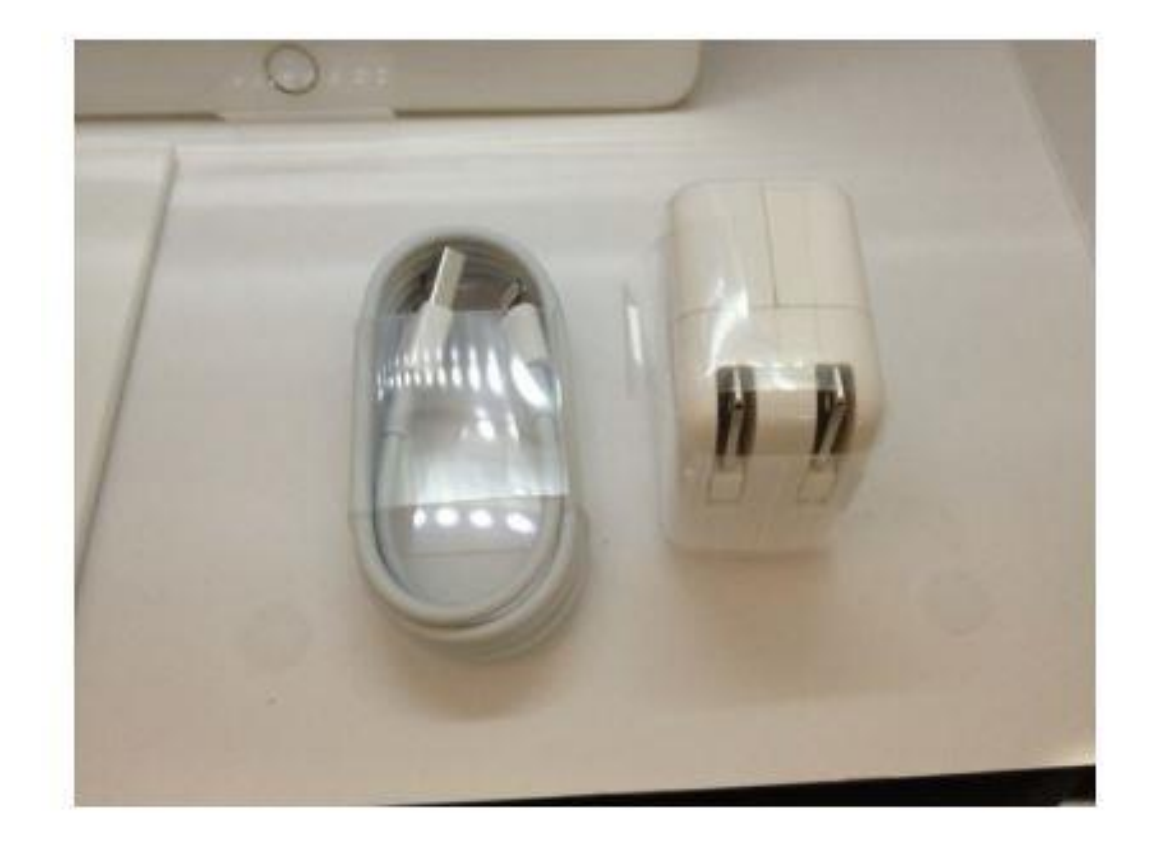

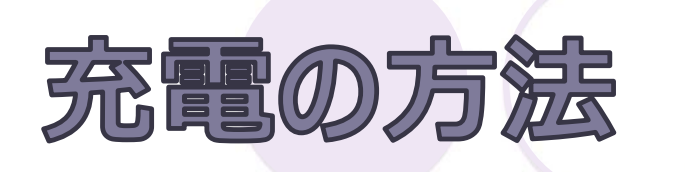

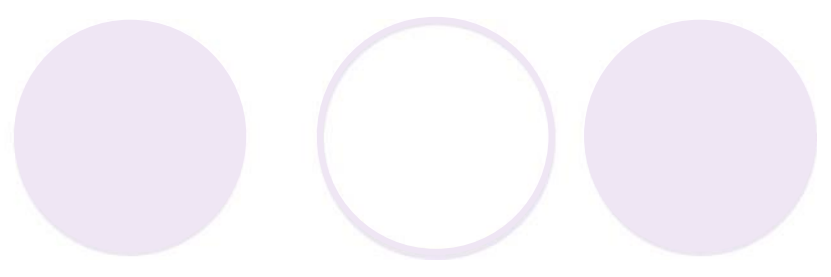

### ケーブルの大きい差し口を

### 充電器に差してコンセントに

差します。

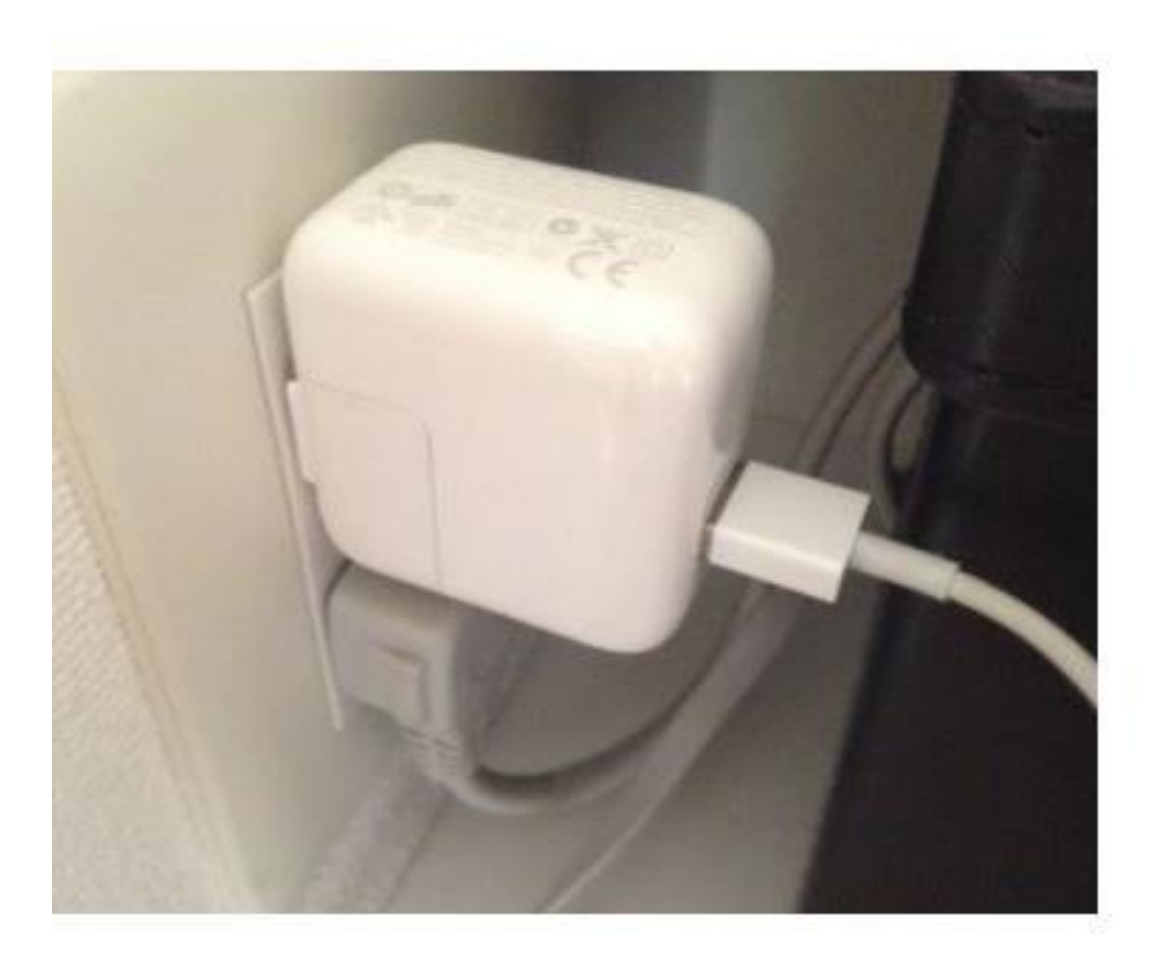

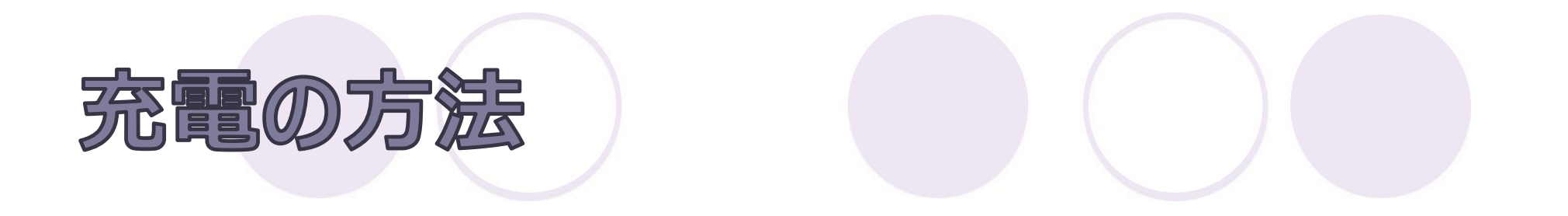

### ケーブルの小さい口を

### iPadのボタンの下の差し口 に差します

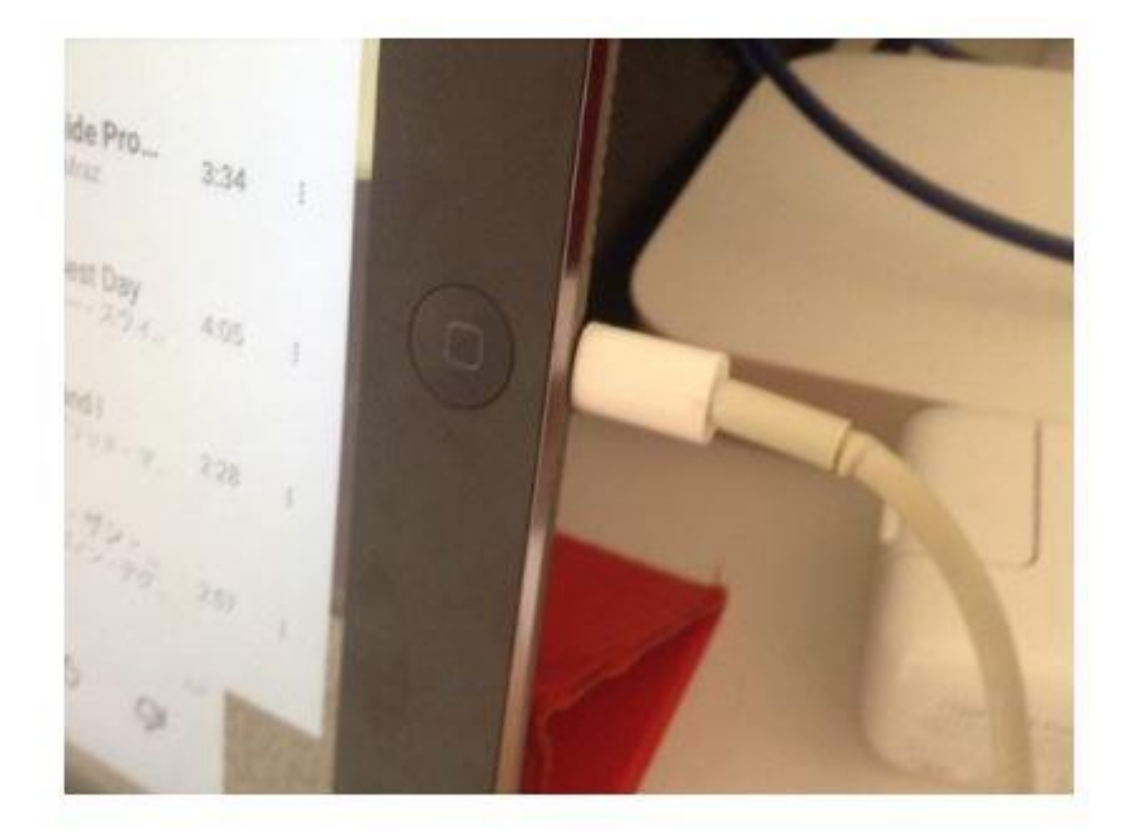